# よくわかるマスター MOS PowerPoint 2013 対策テキスト&問題集 <改訂版> Office 2016 ユーザー用修正ファイルについて

「よくわかるマスターMOS PowerPoint 2013 対策テキスト&問題集 <改訂版>」(型番:FPT1421)の模擬試験プログラムを Office 2016 環境で動作可能にする修正ファイルの使い方を解説します。

この修正ファイルは、MOS 2013 を受験したいけれども、自身のパソコン環境が Office 2016 で添付の模擬試験プログラムが 起動しないというお客様のために提供するものです。

### 1 修正ファイルの動作環境

提供する修正ファイルは、次の環境を前提に動作検証を行っております。

OS : Windows 10 日本語版 64bit (ビルド 10586.494)

アプリ : Office 2016 Professional 日本語版 64 ビッド (16.0.7030.1016)

※環境によって、記載のとおりにならない場合があります。

## 2 修正ファイルの注意事項

すでに模擬試験プログラムがインストールされているパソコンに、修正ファイルを適用すれば、PowerPoint 2016 環境で模擬 試験プログラムが動作するようになります。次の注意事項をご確認いただき、ご了承のうえ、ご利用ください。

●次の4つの問題は正しく解答しても、不正解になります。

第1回模擬試験 問題(6) 画像にアート効果を設定する問題
 問題(23) グラフにスタイルを適用する問題
 問題(35) PDF を作成する問題
 第2回模擬試験 問題(27) グラフにスタイルを適用する問題

PowerPoint 2013とPowerPoint 2016の仕様および機能の違いによって、コマンド名や設定項目名などが異なる箇所があります。

⁄ l ·

| 第1回模擬試験 問題3                                              |  |  |  |  |
|----------------------------------------------------------|--|--|--|--|
| 【PowerPoint 2013 の解答】②《挿入》タブ→《画像》グループの。    (画像)をクリックします。 |  |  |  |  |
| 【PowerPoint 2016 の解答】②《挿入》タブ→《画像》グループの「』(図)をクリックします。     |  |  |  |  |

| 第1回模擬試験 問題 14                                                                    |
|----------------------------------------------------------------------------------|
| 【PowerPoint 2013 の解答】②《挿入》タブ→《図》グループの <mark>診図形・</mark> (図形)→《四角形》の□(角丸四角形)をクリック |
| します。                                                                             |
| 【PowerPoint 2016 の解答】②《挿入》タブ→《図》グループの <mark>診図形・</mark> (図形)→《四角形》の□(四角形:角を丸くする) |
| をクリックします。                                                                        |

第1回模擬試験 問題 22

【PowerPoint 2013 の解答】③《グラフツール》の《デザイン》タブ→《データ》グループの 🔽 (データの編集)をクリックします。

【PowerPoint 2016の解答】③《グラフツール》の《デザイン》タブ→《データ》グループの
[](データを編集します)をク リックします。

第1回模擬試験 問題 27
 【PowerPoint 2013 の解答】⑤《ホーム》タブ→《段落》グループの□□・(文字の配置)→《上下中央》をクリックします。
 【PowerPoint 2016 の解答】⑤《ホーム》タブ→《段落》グループの□□・(文字の配置)→《上下中央揃え》をクリックし

ます。

第1回模擬試験 問題28

【PowerPoint 2016 の解答】①スライド 7 の右側のコンテンツ用のプレースホルダーの 💦 (図)をクリックします。

第1回模擬試験 問題32

【PowerPoint 2013の解答】④《画面切り替え》タブ→《タイミング》グループの01.00 (継続時間:)を「02.00」に設定 します。

【PowerPoint 2016の解答】④《画面切り替え》タブ→《タイミング》グループの 01.00 1(期間:)を「02.00」に設定します。

第2回模擬試験 問題7

【PowerPoint 2013 の解答】②黄色の□(調整ハンドル)をポイントします。 【PowerPoint 2016 の解答】②黄色の○(調整ハンドル)をポイントします。

第2回模擬試験 問題34

【PowerPoint 2013 の解答】②《プロパティ》→《<u>ドキュメントパネルを表示</u>》をクリックします。

【PowerPoint 2016 の解答】②《プロパティ》→《<u>詳細プロパティ</u>》をクリックします。

# 第3回模擬試験 問題14

【PowerPoint 2013 の解答】④《書式》タブ→《図のスタイル》グループの<mark>♀ 図0効果・</mark>(図の効果)→《光彩》→《光彩の 種類》の《茶、18pt 光彩、アクセント 4》をクリックします。

第3回模擬試験 問題30

【PowerPoint 2013の解答】⑤テキスト用のプレースホルダーの下側にある口(ハンドル)をポイントします。

【PowerPoint 2016 の解答】⑤テキスト用のプレースホルダーの下側にあるQ(ハンドル)をポイントします。

第4回模擬試験 問題1 【PowerPoint 2013の解答】④《書式》タブ→《ワードアートのスタイル》グループの が、 (ワードアートクイックスタイル) または、(その他)→《塗りつぶし(パターン)-ピンク、アクセント1、50%、影(ぼかしなし) -アクセント1》をクリックします。 【PowerPoint 2016の解答】④《書式》タブ→《ワードアートのスタイル》グループの が、 (ワードアートクイックスタイル) または、(その他)→《塗りつぶし(パターン):ピンク、アクセントカラー1、50%;影(ぼか しなし):ピンク、アクセントカラー1》をクリックします。

※ここに記載している箇所以外にも、いくつか違いがあります。

⑧修正ファイルは動作保証の対象外となります。予期しない動作をする可能性があります。

●修正ファイルを適用すると、模擬試験プログラムは PowerPoint 2013 環境で動作しなくなります。 PowerPoint 2013 環境で動作できるように元に戻すには、模擬試験プログラムを一旦アンインストールします。その後、テキスト添付の CD-ROM を使って模擬試験プログラムを再インストールします。

# 3 修正ファイルの適用方法

#### ■修正ファイルのダウンロード

修正ファイルは、FOM 出版のホームページで提供しています。ダウンロードしてご利用ください。

ホームページ・アドレス

http://www.fom.fujitsu.com/goods/

ホームページ検索用キーワード

FOM 出版

① ブラウザーを起動し、FOM 出版のホームページを表示します。

※アドレスを直接入力するか、キーワードでホームページを検索します。

② **《ダウンロード》**をクリックします。

- ③ 《資格》の《MOS》をクリックします。
- ④ 《2013(改訂版)バージョン》の《MOS PowerPoint 2013 対策テキスト&問題集 <改訂版> FPT1421》をクリックします。
- ⑤ **《Office 2016 ユーザー用修正ファイル》**の**《**PowerPoint2013for2016.zip》を右クリックします。
- ⑥ 《対象をファイルに保存》をクリックします。
- ⑦《名前を付けて保存》ダイアログボックスが開きます。
- ⑧ ダイアログボックスの左側の**《デスクトップ》**をクリックします。
- ⑨ **《保存》**をクリックします。

ダウンロードしたファイルは圧縮されているので、解凍(展開)します。

| werPoint2013fo<br>r2016<br>開く(O) |   |  |
|----------------------------------|---|--|
| すべて展開(T)                         |   |  |
| スタート画面にピン留めする                    |   |  |
| 9 脅威のスキャン                        |   |  |
| Windows Defender でスキャンしています      |   |  |
| プログラムから開く(H)                     |   |  |
| 共有(H)                            | > |  |
| 以前のバージョンの復元(V)                   |   |  |
| 送る(N)                            | > |  |
| 切り取り(T)                          |   |  |
| ∃ピ−(C)                           |   |  |
| ショートカットの作成(S)                    |   |  |
| 削除(D)                            |   |  |
| 名前の変更(M)                         |   |  |
| プロパティ(R)                         |   |  |

 デスクトップ上にダウンロードしたファイル 《PowerPoint2013for2016.zip》を右クリックし、《すべて 展開》をクリックします。

|              |                                               | ×   |
|--------------|-----------------------------------------------|-----|
| $\leftarrow$ | 🔋 圧縮 (ZIP 形式) フォルダーの展開                        |     |
|              |                                               |     |
|              | 展開先の選択とファイルの展開                                |     |
|              | ファイルを下のフォルダーに展開する(F):                         |     |
|              | OV[1VEON(#) ₩EVD                              |     |
|              | C:#Users#FOM 面版#Desktop#PowerPoint2013for2016 |     |
|              |                                               |     |
|              | ✓完了時に展開されたファイルを表示する(H)                        |     |
|              |                                               |     |
|              |                                               |     |
|              |                                               |     |
|              |                                               |     |
|              |                                               |     |
|              |                                               |     |
|              |                                               |     |
|              |                                               |     |
|              |                                               |     |
|              |                                               |     |
|              | 展開(E) キャンセ                                    | zll |
|              |                                               |     |

^

Section 2013 PowerPoint2013 for 2016

📙 | 🛃 📙 🖛 | PowerPoint2013for2016

名前

<

ファイル ホーム 共有 表示

> 🎓 クイック アクセス

> ConeDrive
 > PC
 > ローカルディスク(C:)
 > ローカルディスク(D:)
 > オットワーク

1個の項目

②**《完了時に展開されたファイルを表示する》**を図にします。

③《展開》をクリックします。

④デスクトップに「PowerPoint2013for2016」というフォル ダーが作成され、フォルダー内が表示されます。

:::

種類

アプリケーション

~ 👩

\_

✓ ひ PowerPoint2013for2016の...

更新日時

2016/08/10 0:00

解凍したファイルをダブルクリックすると、パソコンにインストールされている模擬試験プログラムが自動的に書き変わりま す。

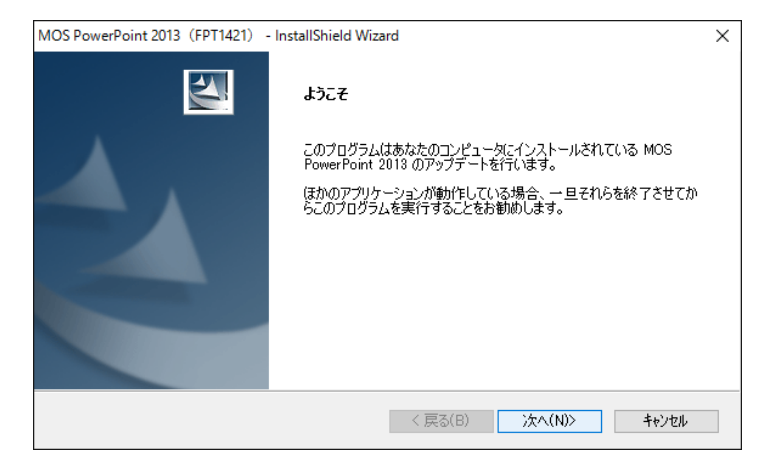

| MOS PowerPoint 2013 (FPT1421) - InstallShield Wizard | ×     |
|------------------------------------------------------|-------|
| <del>セット</del> アップ <sup>•</sup> ステータス                | NZA.  |
| MOS PowerPoint 2013 をアップデートしています。                    |       |
| アクションに対するスクリプト オペレーションを生成しています:                      |       |
|                                                      |       |
|                                                      |       |
|                                                      |       |
|                                                      |       |
| instaiisnieia ———————————————————————————————————    | キャンセル |

- フォルダー「PowerPoint2013for2016」内のファイル 「PowerPoint2013for2016」をダブルクリックします。
   ※《ユーザーアカウント制御》のメッセージが表示される場合は、《はい》をクリックします。
- ②《ようこそ》の画面が表示されたら、《次へ》をクリックしま す。

③セットアップが開始されます。

④セットアップが完了したら、《完了》をクリックします。

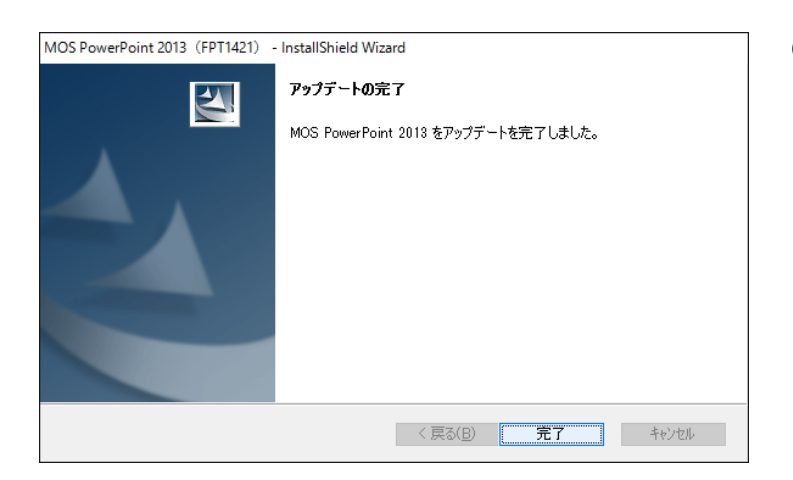

#### 模擬試験プログラムを起動し、修正ファイルが正しく適用されたかどうかを確認します。

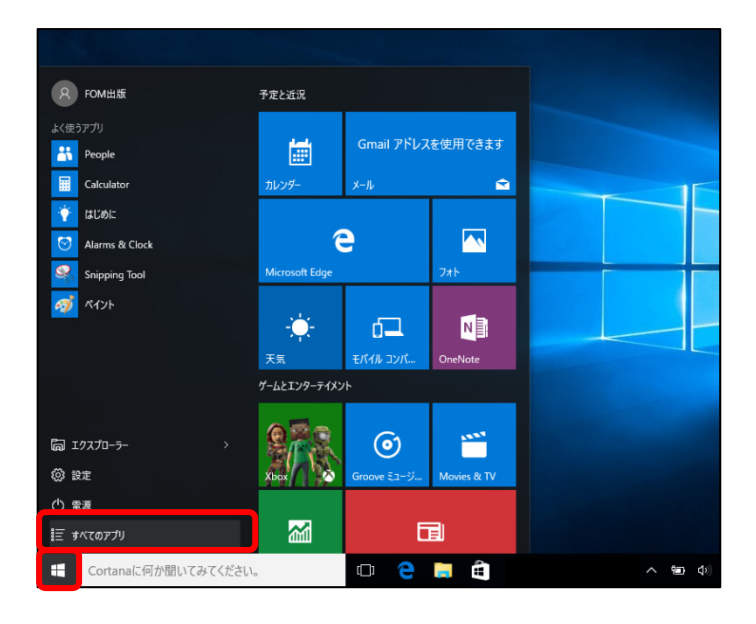

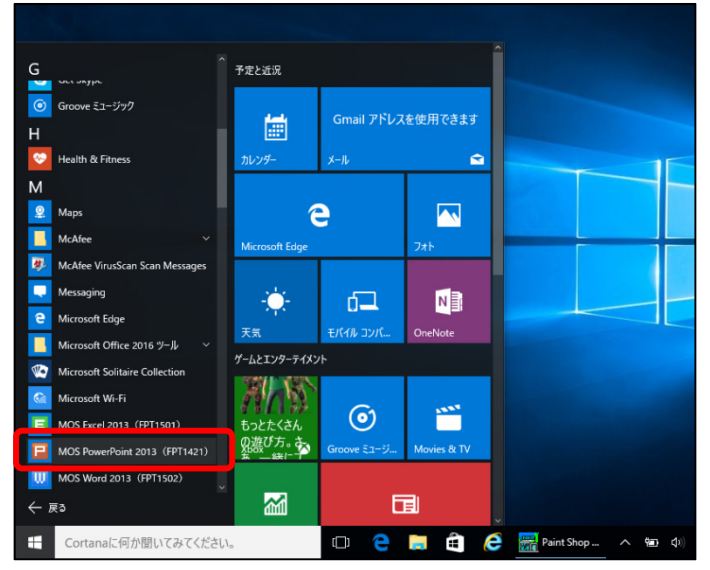

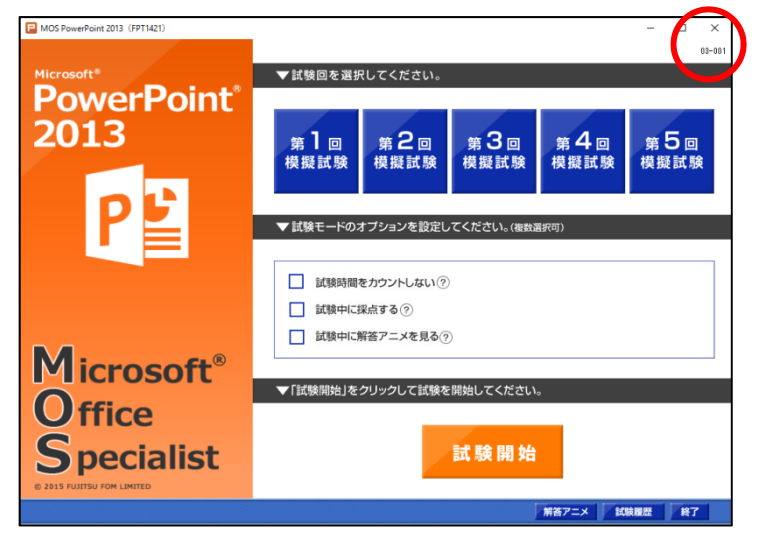

①Windows 10 の 🕂 (スタートボタン)をクリックします。

②《すべてのアプリ》をクリックします。

③《M》の《MOS PowerPoint 2013》をクリックします。

④MOS2013 模擬試験プログラムが起動します。 ※起動には、時間がかかる場合があります。

⑤修正ファイルが適用されると、スタートメニューの右上に 「03-001」と表示されます。

※模擬試験プログラムの使い方に変更はありません。

以上